**Etape 1** : Rentrer vos données dans la fenêtre « Tableur » de *GeoGebra*. Dans le cas du problème de la rencontre, les données sont simulées avec la formule : =abs(random()-random()). Ici, nous avons un échantillon de 1000 réalisations (10 colonnes de 100 lignes).

|    | А       | В       | С          | D         | E         | F       | G       | Н       | 1       | J       |
|----|---------|---------|------------|-----------|-----------|---------|---------|---------|---------|---------|
| 1  | 0.11296 | 0.65881 | 0.11563    | 0.35699   | 0.75273   | 0.31258 | 0.63771 | 0.34361 | 0.01412 | 0.35926 |
| 2  | 0.18148 | Nombre  | B1: abs(ra | andom() 🤉 | random()) | 0.28775 | 0.35661 | 0.69522 | 0.49305 | 0.03757 |
| 3  | 0.02459 | 0.30112 | 0.04322    | 0.10602   | 0.44177   | 0.00429 | 0.83716 | 0.79932 | 0.13995 | 0.48786 |
| 4  | 0.2023  | 0.09047 | 0.68854    | 0.38657   | 0.27599   | 0.11185 | 0.12233 | 0.19551 | 0.12782 | 0.12841 |
| 5  | 0.15332 | 0.5061  | 0.44618    | 0.07379   | 0.50875   | 0.28101 | 0.09946 | 0.0988  | 0.08321 | 0.82825 |
| 6  | 0.08318 | 0.58479 | 0.48077    | 0.33999   | 0.34583   | 0.07603 | 0.23018 | 0.37869 | 0.27404 | 0.65379 |
| 7  | 0.38334 | 0.01732 | 0.92858    | 0.86077   | 0.20761   | 0.50362 | 0.87886 | 0.23474 | 0.17943 | 0.07684 |
| 8  | 0.05788 | 0.00359 | 0.3845     | 0.44772   | 0.38151   | 0.70202 | 0.4171  | 0.40917 | 0.22085 | 0.37488 |
| 9  | 0.08118 | 0.19639 | 0.1304     | 0.48047   | 0.33095   | 0.34188 | 0.2212  | 0.28066 | 0.73158 | 0.08862 |
| 10 | 0.42223 | 0.58171 | 0.16269    | 0.66704   | 0.64863   | 0.71881 | 0.06598 | 0.74462 | 0.42206 | 0.18104 |
| 11 | 0.49715 | 0.77433 | 0.0561     | 0.57873   | 0.16646   | 0.52592 | 0.21271 | 0.02392 | 0.12473 | 0.57765 |
| 12 | 0.30437 | 0.63468 | 0.33811    | 0.3372    | 0.16762   | 0.17053 | 0.27437 | 0.50732 | 0.13431 | 0.44282 |
| 13 | 0.07379 | 0.11022 | 0.08264    | 0.42569   | 0.26861   | 0.26193 | 0.33286 | 0.54197 | 0.40535 | 0.84586 |
| 14 | 0.71495 | 0.23224 | 0.3573     | 0.37777   | 0.08702   | 0.36177 | 0.22582 | 0.48711 | 0.04382 | 0.7611  |
| 15 | 0.12088 | 0.42623 | 0.52363    | 0.50016   | 0.24757   | 0.64324 | 0.34034 | 0.21643 | 0.62941 | 0.10584 |
| 16 | 0.01765 | 0.01633 | 0.06855    | 0.27545   | 0.1488    | 0.30226 | 0.13814 | 0.74426 | 0.05434 | 0.22868 |
| 17 | 0.4581  | 0.18448 | 0.0796     | 0.30322   | 0.75929   | 0.09104 | 0.3089  | 0.89006 | 0.50726 | 0.34739 |
| 18 | 0.38562 | 0.49793 | 0.36081    | 0.47315   | 0.67079   | 0.09538 | 0.59921 | 0.47455 | 0.44788 | 0.30433 |
| 19 | 0.88094 | 0.78051 | 0.31998    | 0.31505   | 0.11178   | 0.84191 | 0.01764 | 0.22673 | 0.0964  | 0.22973 |

**Etape 2** : Sélectionner la ou les colonnes comportant les données (brutes) que vous voulez représenter sous forme d'histogramme (il n'y a pas besoin de regrouper les données par exemple). Plusieurs icônes

| apparaissen | pparaissent dont l'icône : |    |         |         |         |          |         |         |         |         |         |         |
|-------------|----------------------------|----|---------|---------|---------|----------|---------|---------|---------|---------|---------|---------|
|             |                            |    |         |         |         |          |         |         |         |         |         |         |
|             | :=0                        | G  |         |         |         | <b>*</b> |         |         |         |         |         |         |
|             |                            |    | А       | В       | С       | D        | E       | F       | G       | Н       | I.      | J       |
|             |                            | 1  | 0.11296 | 0.65881 | 0.11563 | 0.35699  | 0.75273 | 0.31258 | 0.63771 | 0.34361 | 0.01412 | 0.35926 |
|             |                            | 2  | 0.18148 | 0.47501 | 0.08348 | 0.31032  | 0.12952 | 0.28775 | 0.35661 | 0.69522 | 0.49305 | 0.03757 |
|             |                            | 3  | 0.02459 | 0.30112 | 0.04322 | 0.10602  | 0.44177 | 0.00429 | 0.83716 | 0.79932 | 0.13995 | 0.48786 |
|             |                            | 4  | 0.2023  | 0.09047 | 0.68854 | 0.38657  | 0.27599 | 0.11185 | 0.12233 | 0.19551 | 0.12782 | 0.12841 |
|             |                            | 5  | 0.15332 | 0.5061  | 0.44618 | 0.07379  | 0.50875 | 0.28101 | 0.09946 | 0.0988  | 0.08321 | 0.82825 |
|             |                            | 6  | 0.08318 | 0.58479 | 0.48077 | 0.33999  | 0.34583 | 0.07603 | 0.23018 | 0.37869 | 0.27404 | 0.65379 |
|             |                            | 7  | 0.38334 | 0.01732 | 0.92858 | 0.86077  | 0.20761 | 0.50362 | 0.87886 | 0.23474 | 0.17943 | 0.07684 |
|             |                            | 8  | 0.05788 | 0.00359 | 0.3845  | 0.44772  | 0.38151 | 0.70202 | 0.4171  | 0.40917 | 0.22085 | 0.37488 |
|             |                            | 9  | 0.08118 | 0.19639 | 0.1304  | 0.48047  | 0.33095 | 0.34188 | 0.2212  | 0.28066 | 0.73158 | 0.08862 |
|             |                            | 10 | 0.42223 | 0.58171 | 0.16269 | 0.66704  | 0.64863 | 0.71881 | 0.06598 | 0.74462 | 0.42206 | 0.18104 |
|             |                            | 11 | 0.49715 | 0.77433 | 0.0561  | 0.57873  | 0.16646 | 0.52592 | 0.21271 | 0.02392 | 0.12473 | 0.57765 |
|             |                            | 12 | 0.30437 | 0.63468 | 0.33811 | 0.3372   | 0.16762 | 0.17053 | 0.27437 | 0.50732 | 0.13431 | 0.44282 |
|             |                            | 13 | 0.07379 | 0.11022 | 0.08264 | 0.42569  | 0.26861 | 0.26193 | 0.33286 | 0.54197 | 0.40535 | 0.84586 |
|             |                            | 14 | 0.71495 | 0.23224 | 0.3573  | 0.37777  | 0.08702 | 0.36177 | 0.22582 | 0.48711 | 0.04382 | 0.7611  |
|             |                            | 15 | 0.12088 | 0.42623 | 0.52363 | 0.50016  | 0.24757 | 0.64324 | 0.34034 | 0.21643 | 0.62941 | 0.10584 |
|             | (+)                        | 16 | 0.01765 | 0.01633 | 0.06855 | 0.27545  | 0.1488  | 0.30226 | 0.13814 | 0.74426 | 0.05434 | 0.22868 |
|             | <u></u>                    | 17 | 0.4581  | 0.18448 | 0.0796  | 0.30322  | 0.75929 | 0.09104 | 0.3089  | 0.89006 | 0.50726 | 0.34739 |
|             |                            | 18 | 0.38562 | 0.49793 | 0.36081 | 0.47315  | 0.67079 | 0.09538 | 0.59921 | 0.47455 | 0.44788 | 0.30433 |
|             |                            | 10 | 0 00004 | 0 70051 | 0.01000 | 0.01505  | 0 11170 | 0.04101 | 0.01764 | 0.00070 | 0.0004  | 0.00070 |

**Etape 3 :** Cliquer sur l'icône , puis sur « Statistiques à une variable ». Une nouvelle fenêtre apparaît.

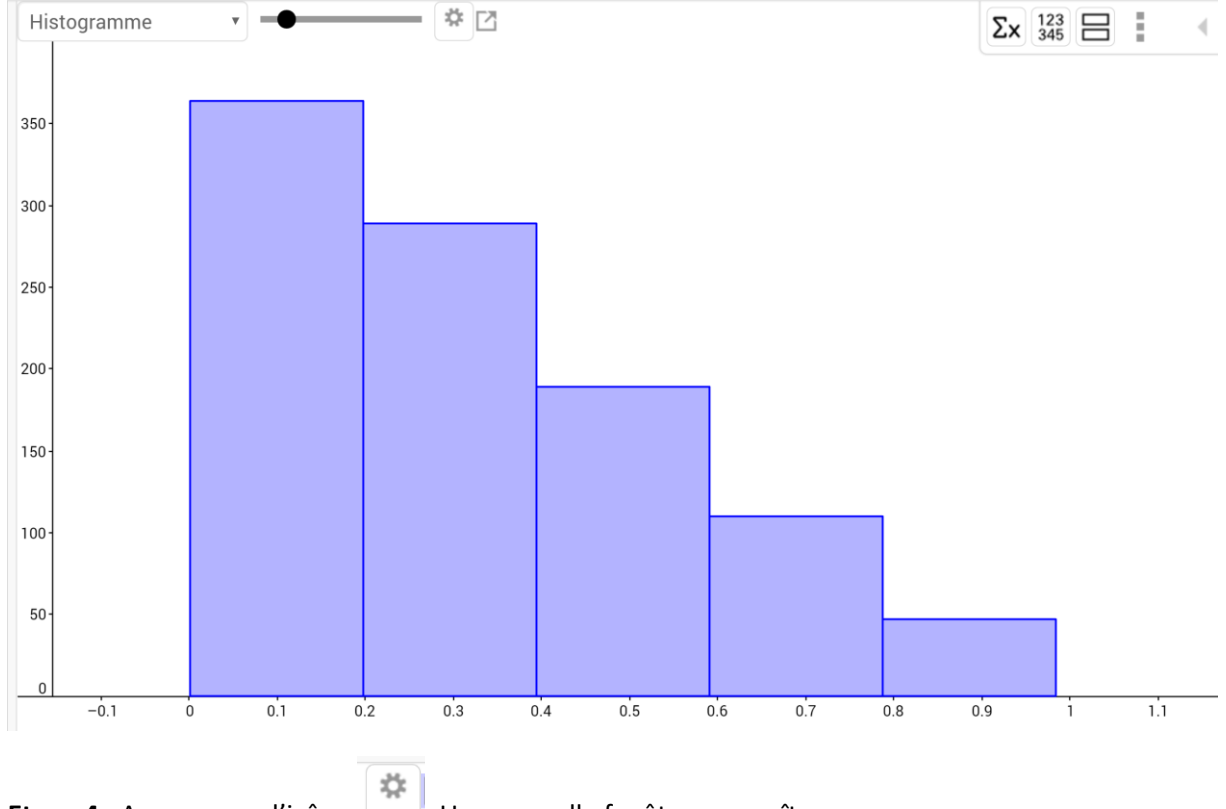

Etape 4 : Appuyer sur l'icône

. Une nouvelle fenêtre apparaît.

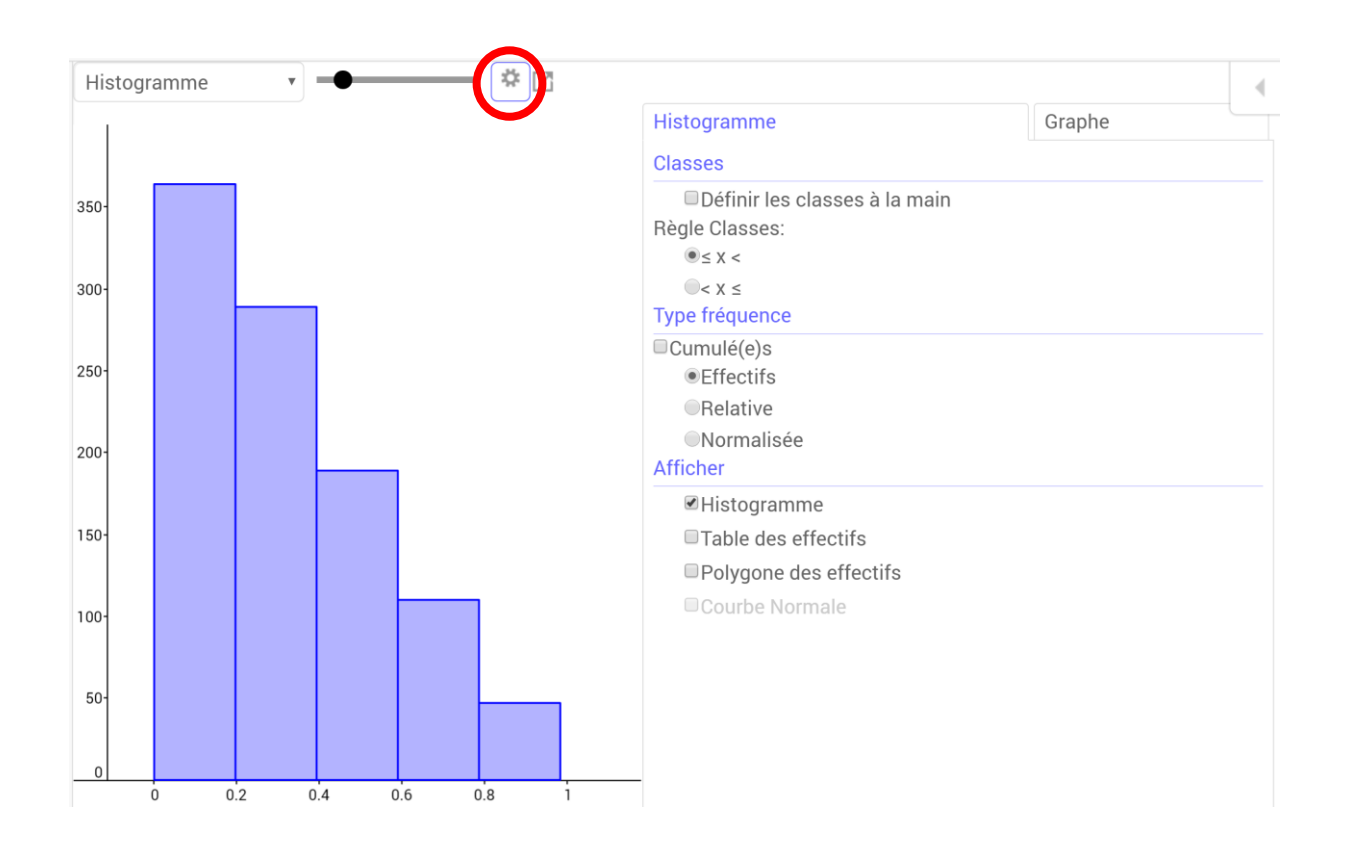

**Etape 5 :** Pour obtenir un histogramme de fréquences (ce qui nous intéresse pour passer à la fonction de densité) :

- dans la rubrique « Type fréquence », cliquer sur « Normalisée »
- dans la rubrique « Afficher », cliquer sur « Histogramme ».

Pour choisir vous-mêmes l'amplitude des classes de l'histogramme, cocher « Définir les classes à la main ». Puis, choisir le « départ » de vos classes et la largeur des classes (l'histogramme sera hélas à pas constant).

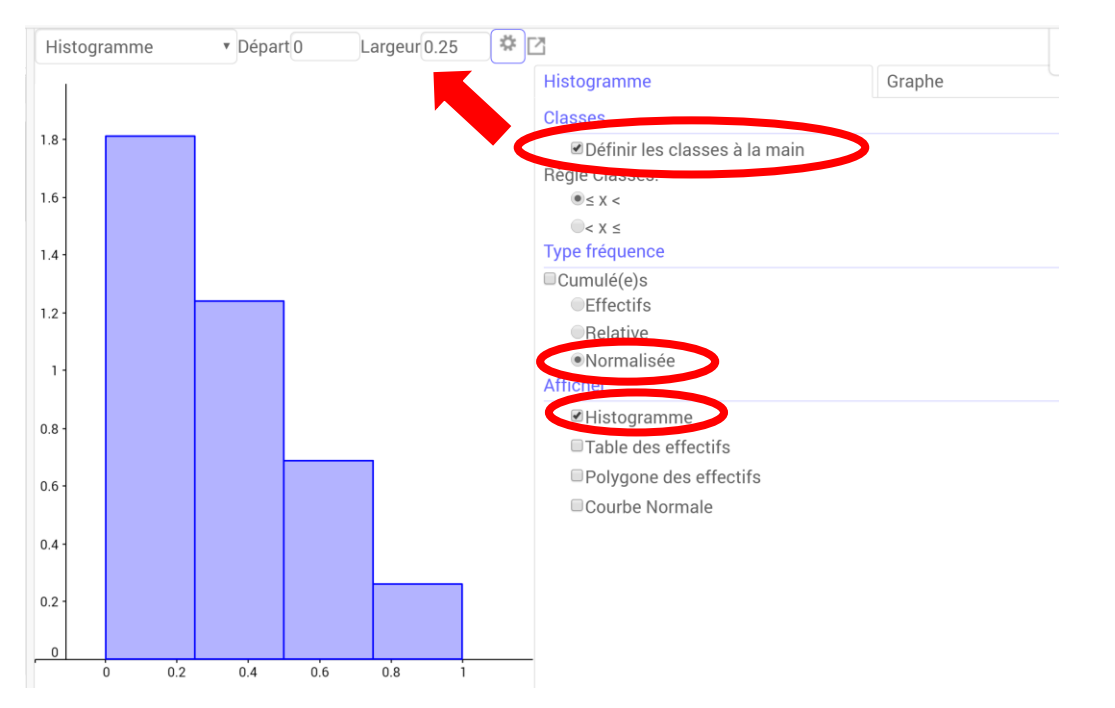

**Etape 6 :** Pour déplacer l'histogramme dans la fenêtre « Graphique », cliquer sur ), puis « Copier vers graphique ».

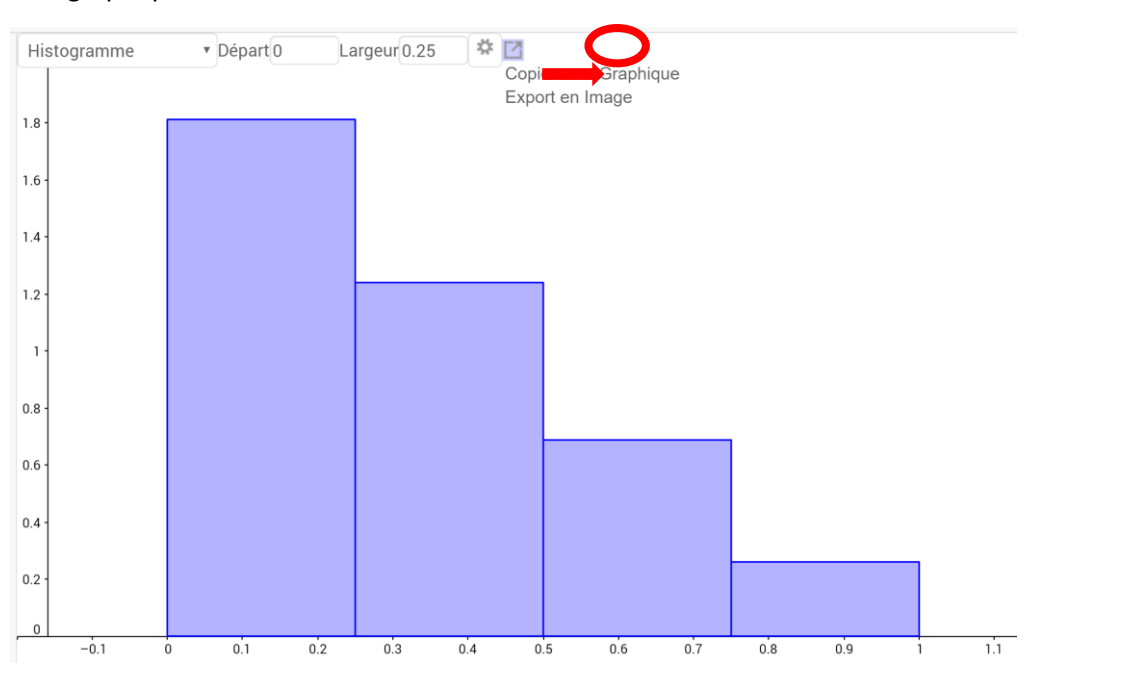